## Cloud.ru: API-токен

- 1. Заходим в консоль управления.
- 2. Выбираем проект и платформу Облако VMWare Организации Проекты Q Платформы Evolution VIII Облако VMware + Добавить проект 3. Выбираем тенант и после чего открываем консоль Cloud Director ... 🖡 Облако VMware / Тенанты / ⊘ ?
  - Сеть Гр > г
- 4. Переходим в управление VDC
- 5. Идем в раздел Administration Users выбираем пользователя, для которого будем получать API токен.

| Cloud.re от Cloud.re   | u Data Centers   | Applications  | Networking  | Content Hub Li | ibraries | Administration          | Monitor More∨            |                 | Q [      | : |
|------------------------|------------------|---------------|-------------|----------------|----------|-------------------------|--------------------------|-----------------|----------|---|
| « U                    | sers             |               |             |                |          |                         | 1                        |                 |          | Â |
| 密 Access Control V     | NEW IMPORT USERS | EDIT DISAE    | LE SET QUOT | A              |          |                         | BULK UP                  | DATE EXPORT     | USERS    |   |
| Users                  |                  |               |             |                |          |                         |                          |                 |          |   |
| Groups 2               | User Name        | ↑ ▼ Full Name | ▼ Email     | Ŧ              | State    | Locked T                | Role                     | Provider Type 🔻 | Stranded |   |
| Roles                  |                  | 3             |             |                | Enabled  | ⊡ Unlocked              | Organization Administrat | SAML            | No       |   |
| Service Accounts       |                  |               |             |                | Enabled  | ⊡ Unlocked              | Organization Administrat | SAML            | No       |   |
| ‰ Identity Providers ∨ |                  |               |             |                | Enabled  | ⊡ Unlocked              | Organization Administrat | SAML            | No       |   |
| SAML                   |                  |               |             |                | Enabled  | ⊡ <sup>∩</sup> Unlocked | Organization Administrat | SAML            | No       |   |
| LDAP                   |                  |               |             |                | Enabled  | ල Unlocked              | Organization Administrat | SAML            | No       |   |
| OIDC                   |                  |               |             |                | Enabled  | ⊡ Unlocked              | ReadOnly                 | SAML            | No       |   |

 После того как пользователь выбран, необходимо сгенерировать API токен. Для этого необходимо в правом верхнем углу необходимо найти 3 вертикальных точки (на фото к п. 5 обведены желтым цветом) и выбрать User preferences

| $\sim$ |                        |
|--------|------------------------|
|        | Cloud.ru Documentation |
|        | User preferences       |
|        | Feedback               |
|        | Log Out                |
|        |                        |

7. Листаем до раздела API Tokens и нажимаем на кнопку New

## 8. После ввода имени и нажатия на кнопку Create получаем наш токен

## Create General Token

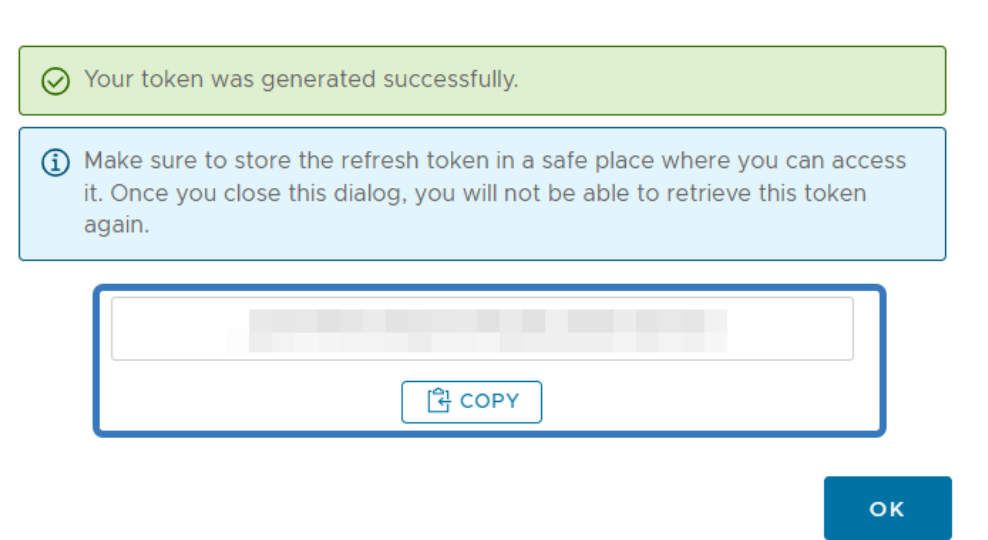

 $\times$ 

Важно сохранить токен, т.к. показывается он единожны, в текущем окне, которое после нажатия на ОК будет закрыто.